# Telecamera IP motorizzata (PT) 2Mpz 1080P H.265 Wireless 2,4Ghz

# Con funzione Al Human Tracking

#### Parametri Tecnici

| CMOS 1/2.9" F23 Hi3518EV300                             |
|---------------------------------------------------------|
| 2 Mpx - 1920x1080p / 25 Fps                             |
| Pan 355° / Tilt 120 °                                   |
| H.265/H.264                                             |
| G.711U                                                  |
| 135kbps-2048kbps                                        |
| 3,6 mm                                                  |
| 6 LED (Ø5mm)                                            |
| Microfono e altoparlante integrati                      |
| REC su Micro SD card Max. 128Gb                         |
| 0.01 Lux con IR ON                                      |
| ≥69dB                                                   |
| Automatico                                              |
| 12mt (circa)                                            |
| Si                                                      |
| WEP / WPA-PSK / WPA2-PSK WEP64 /<br>WEP128 / TKIP / AES |
| 2,4Ghz 802.11b/g/n                                      |
| Wireless 30m circa                                      |
| TCP/IP, <b>Onvif</b>                                    |
| Android / iOS da Smartphone e Tablet                    |
| 5Vdc 1,5A                                               |
| IP20 (Uso interno)                                      |
| D80x104mm                                               |
|                                                         |

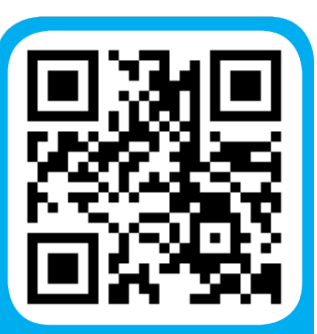

### APP ANDROID / iOS

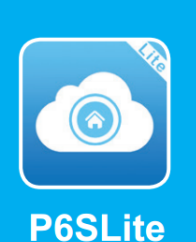

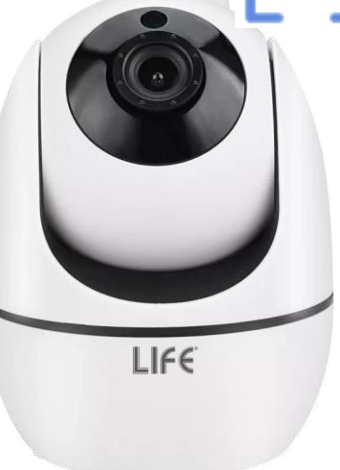

75.IPH0112

### Informazioni di sicurezza:

- 1. Il prodotto non è impermeabile.
- 2. Non installare sotto la luce diretta del sole, e non bagnare.
- Prima dell'installazione verificare che l'alimentazione in ingresso sia compatibile con le specifiche dei prodotti installati.

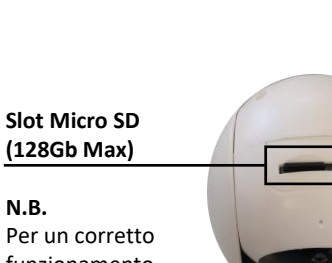

Per un corretto funzionamento inserire la Micro SD a telecamera spenta (Formattazione FAT32)

#### Tasto di RESET Mantenere premuto per 20 Sec per resettare la telecamera. (Attendere il messaggio audio di conferma)

# **Funzione Human Tracking**

La telecamera segue automaticamente i movimenti umanoidi presenti nel proprio raggio di azione.

N.B. Di Default la funzione è attiva

Se si desidera disattivare la funzione, dopo aver collegato la telecamera, accedere al menu «Impostazioni» -> «Tracciamento umanoide» Quindi disabilitare «Rilevazione umana»

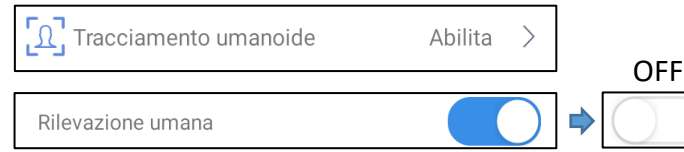

Per scaricare i software per PC Windows: - EasyVMS - Easy Converter - VideoPlayer Utilizzare il link: <u>http://lifeddns.it/p6slite/</u>

## Dati di Login

- Nome Utente: Admin
- Password: lasciare il campo vuoto

Per ulteriori dettagli sulla programmazione vedi Il manuale alla voce:

«Panoramica menu Impostazioni (2/4)» -> «C6»

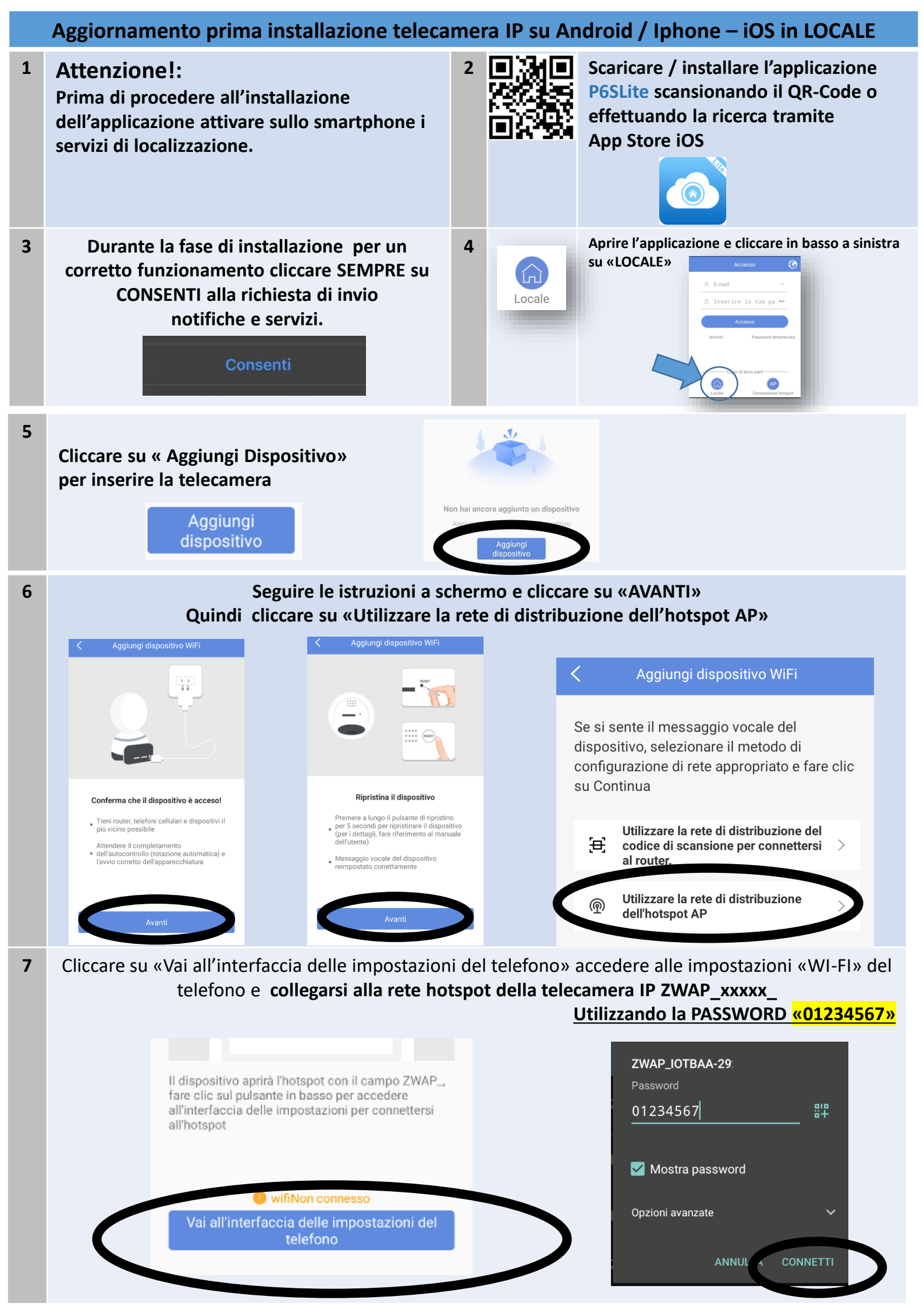

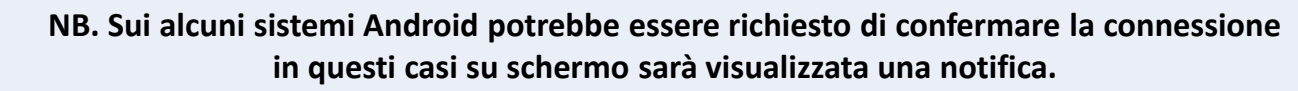

Cliccare sulla notifica in alto per aprire le opzioni e confermare la connessione cliccando su «SI»

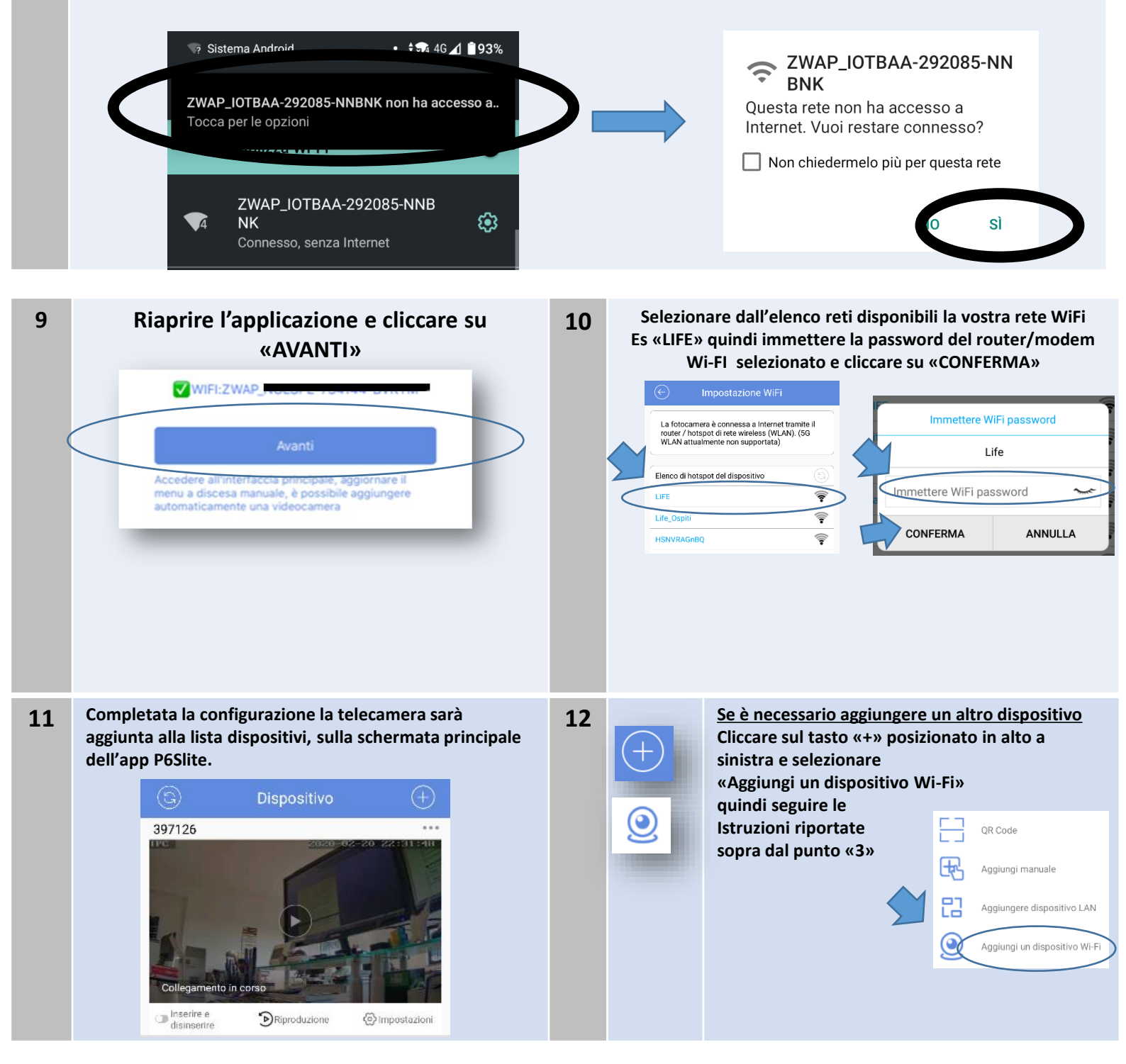

# Attenzione !!

8

Su alcuni dispositivi mobile per un corretto funzionamento, prima di procedere all'accoppiamento su app della telecamera potrebbe essere necessario effettuare la registrazione utente all'interno della stessa.

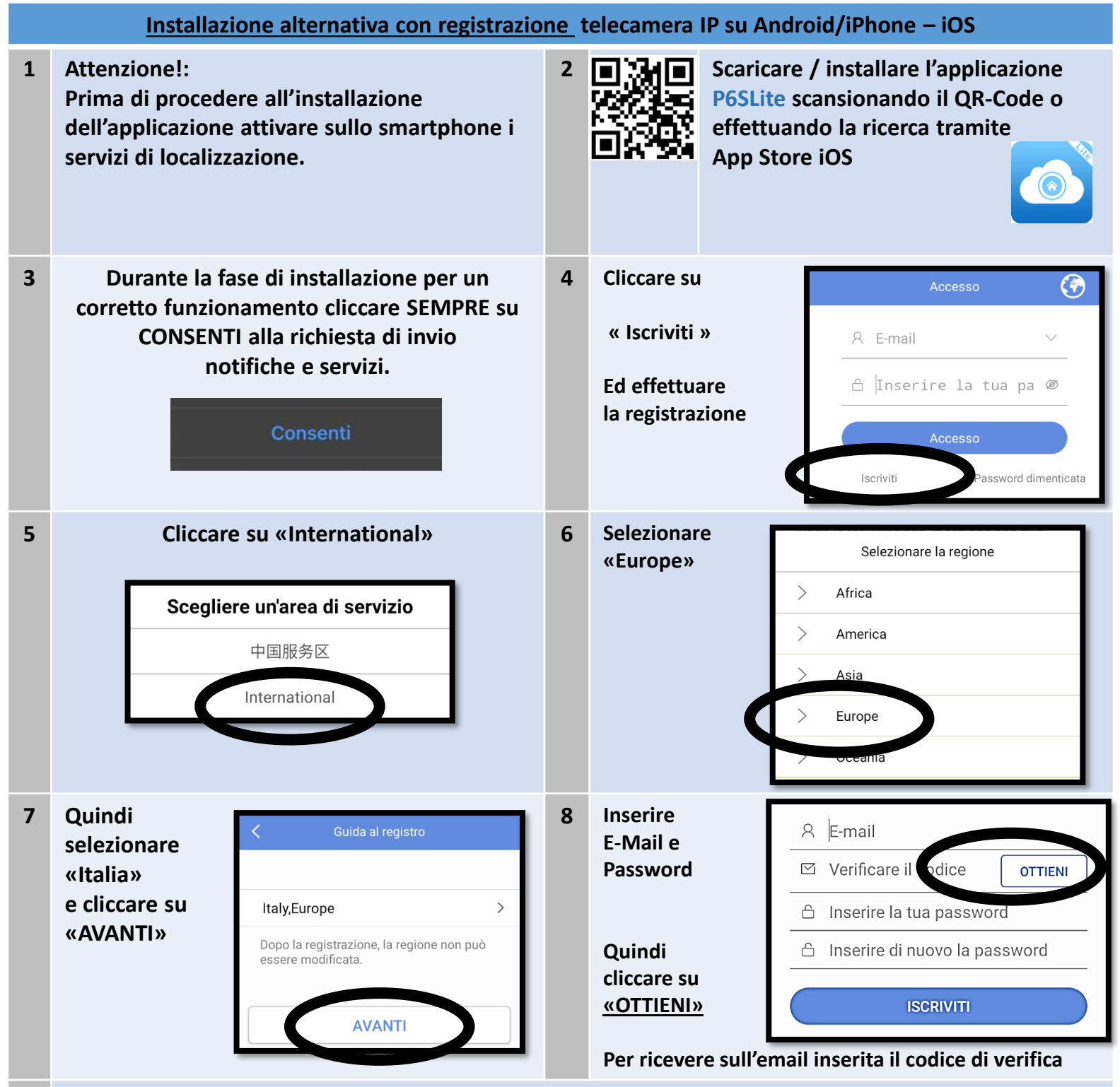

9 Controllare l'email inserita ed a aprire il messaggio di conferma, all'interno dell'email sarà presente il codice di attivazione, ricopiare il codice ricevuto entro 180 secondi nel campo «Verifica il codice» Quindi cliccare su «ISCRIVITI» per completare la registrazione N.B. Se non avete ricevuto l'email di conferma si consiglia di controllare all'interno della cartella di SPAM o Posta indesiderata

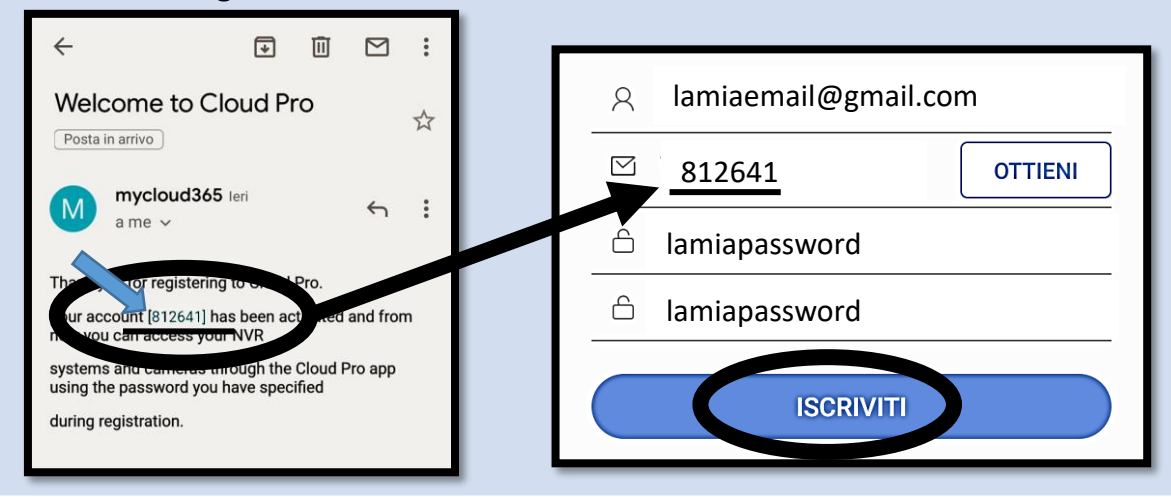

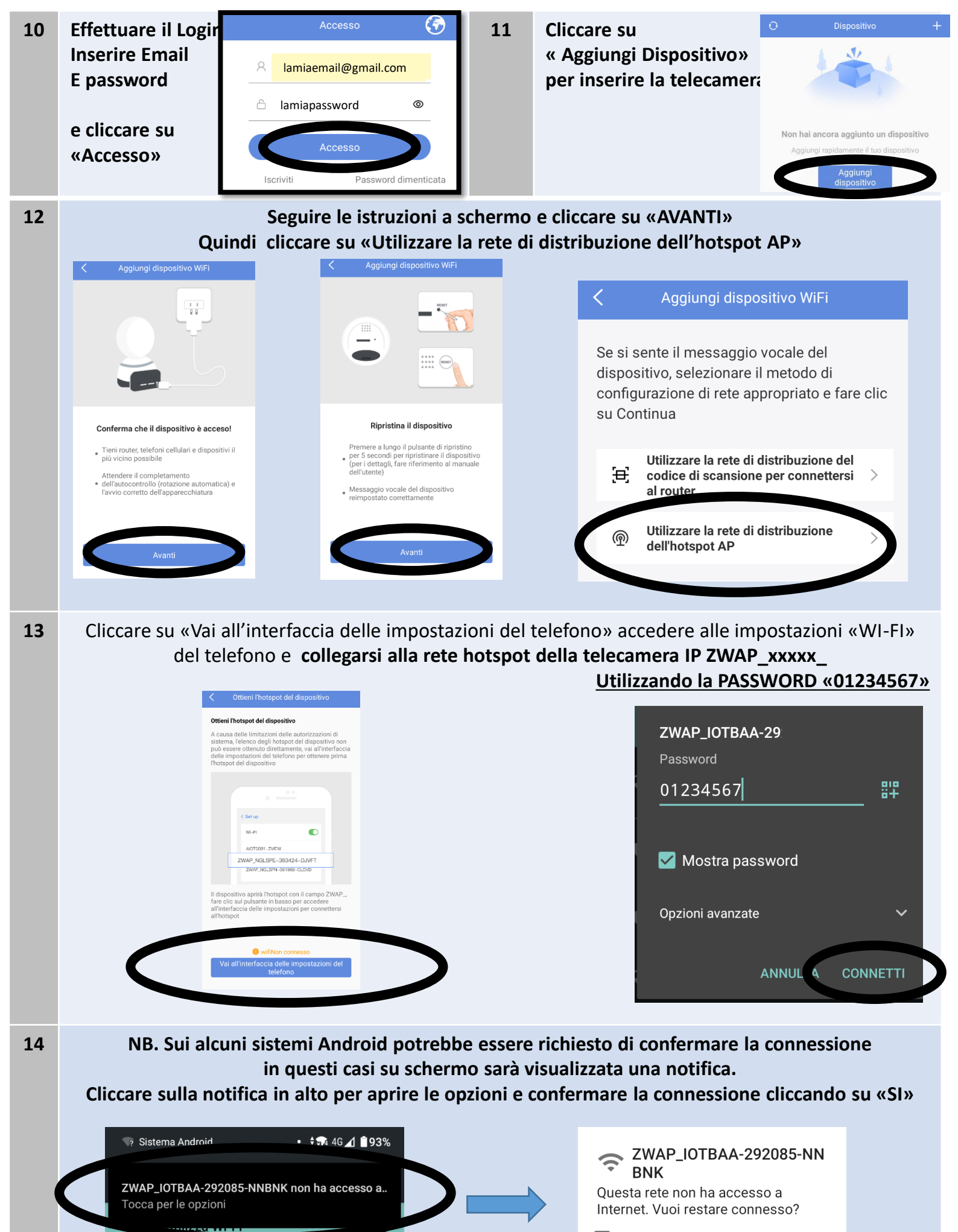

ZWAP\_IOTBAA-292085-NNB

Connesso, senza Internet

NK

٤

🔲 Non chiedermelo più per questa rete

uermeio piu per

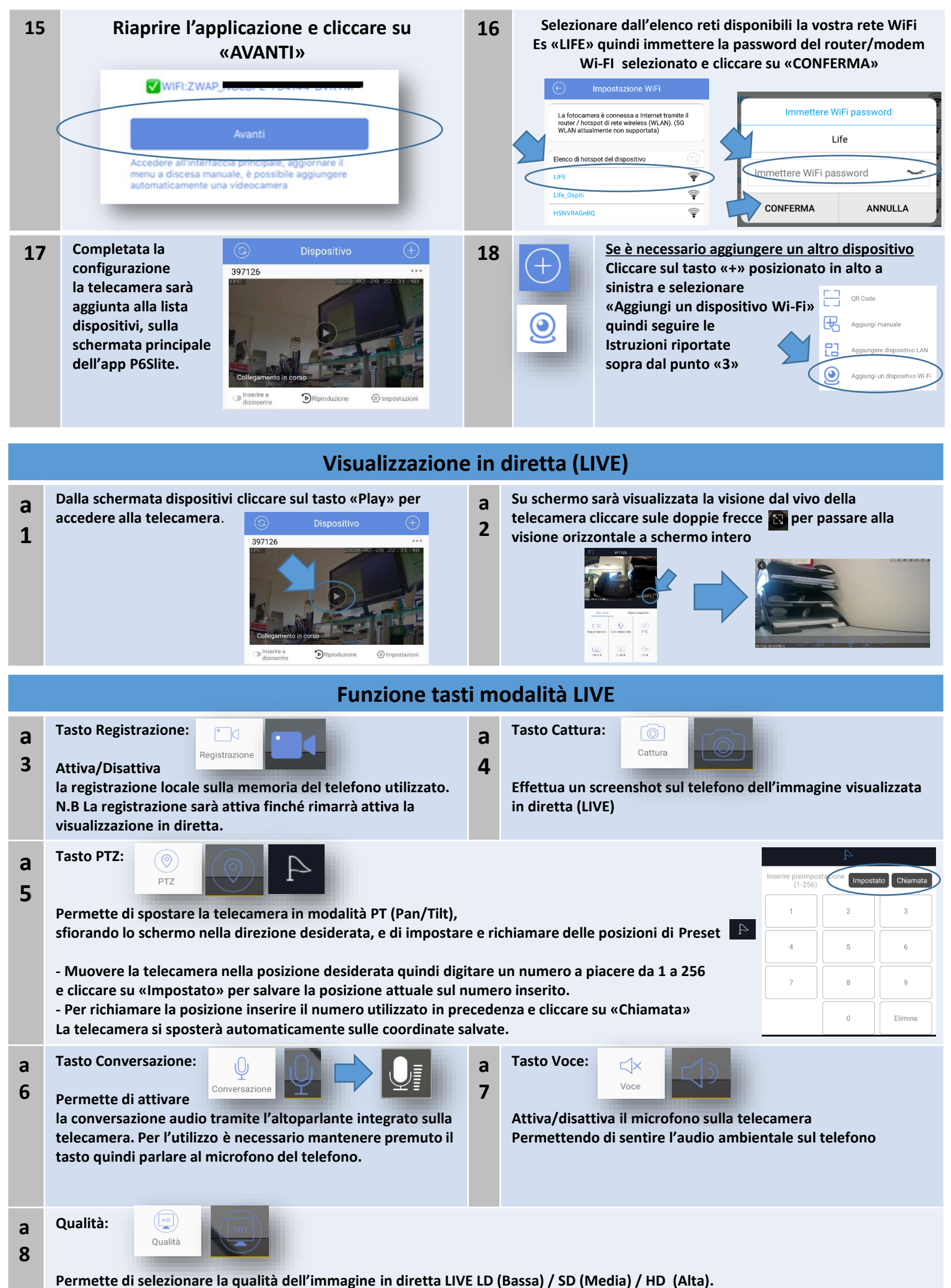

N.B. Se la connessione dati è lenta, per incrementare la fluidità del video si consiglia di ridurre la qualità immagine.

### Visualizzazione riproduzione remota (Su Micro SD)

dal vivo

Riproduzio

- **b** Dalla schermata live cliccare Su «Riproduzione» per accedere al relativo menu di gestione.
- 1 N.B. La funzione di registrazione e riproduzione è utilizzabile solo se è stata installata sulla telecamera una Micro SD <=128Gb (Non in Dotazione) e se la programmazione di registrazione schedulata (o su movimento) non sono state disattivate.

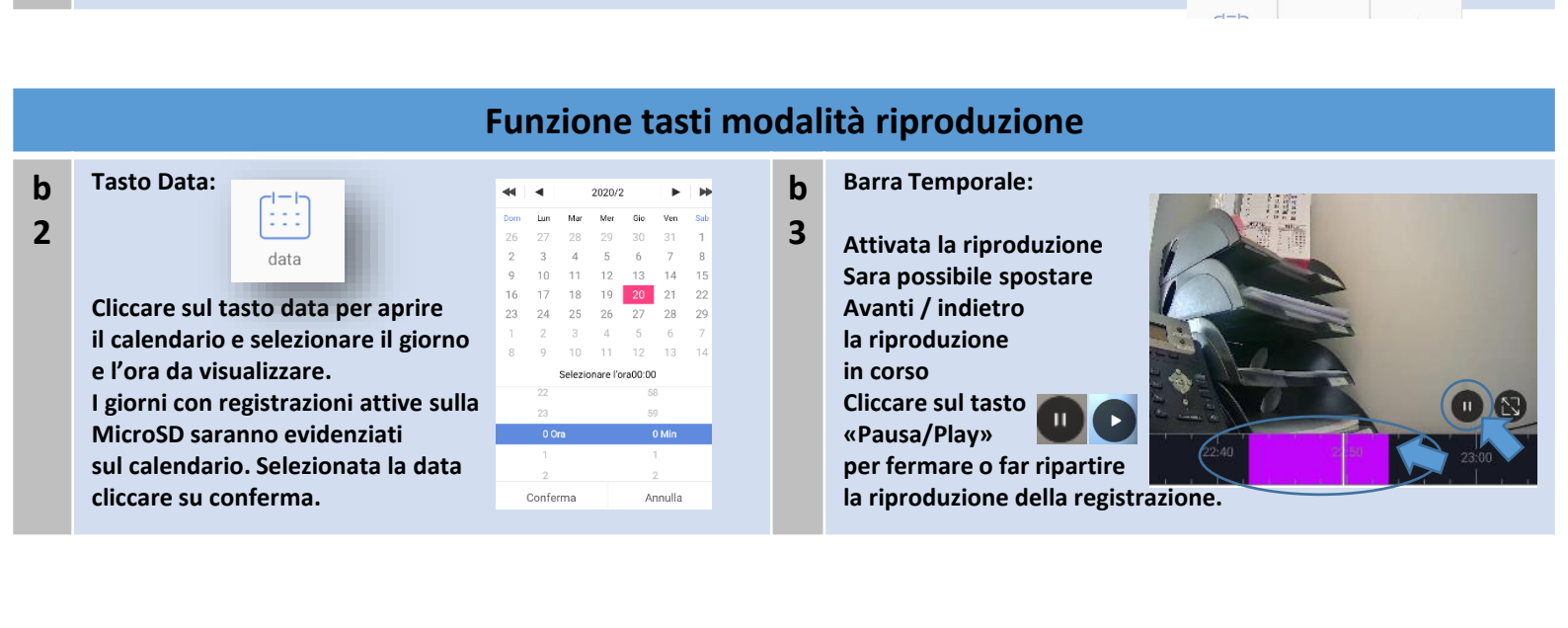

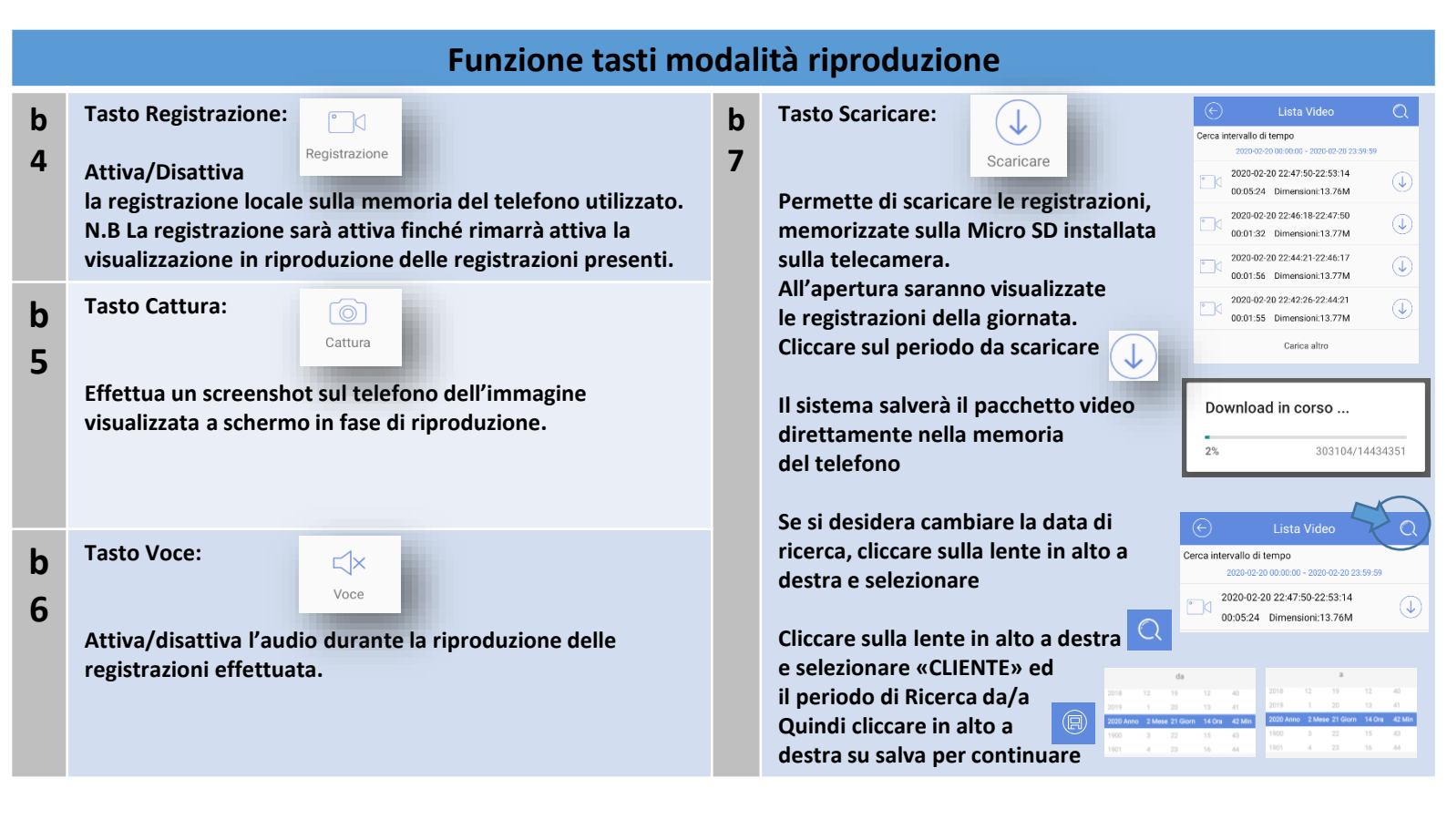

### Condivisione telecamera «già configurata» su un altro Smartphone iOS/Android

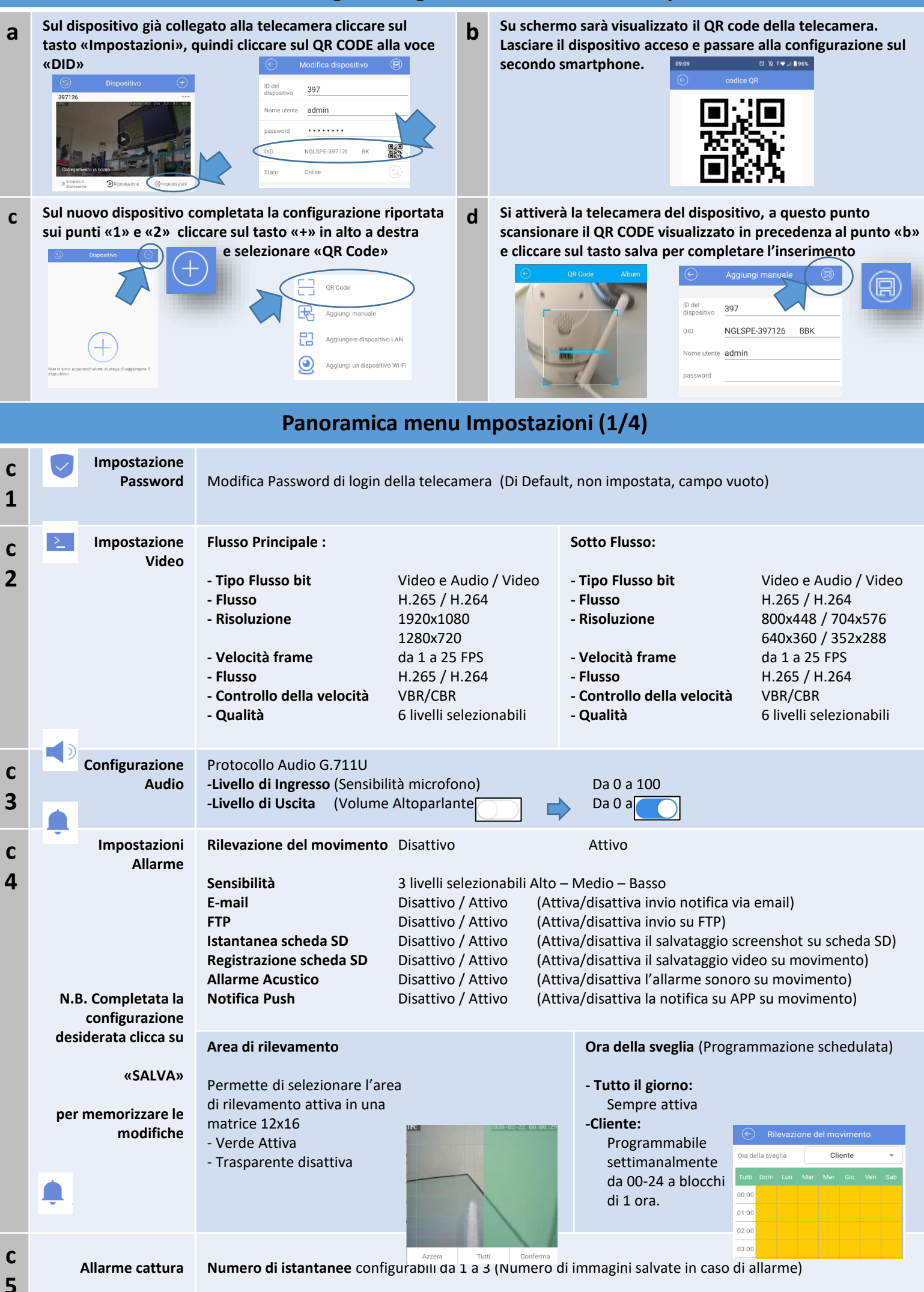

|        | Panoramica menu Impostazioni (2/4)                           |                                                                                                    |                                                                                                    |  |  |
|--------|--------------------------------------------------------------|----------------------------------------------------------------------------------------------------|----------------------------------------------------------------------------------------------------|--|--|
| C<br>G | Tracciamento<br>umanoide                                     | Rilevazione umana<br>Tracciamento umanoide                                                                                                    | Disattivo<br>Disattivo<br>Disattivo                                                                                                    |  |  |
| U      | N.B. Completata la<br>configurazione<br>desiderata clicca su | Sensibilità<br>E-mail<br>FTP<br>Istantanea scheda SD<br>Registrazione scheda SD<br>Allarme Acustico<br>Notifica Push                                                                                                    | 3 livelli selezionabili Alto – Medio – BassoDisattivo / Attivo(Attiva/disattiva invio notifica via email)Disattivo / Attivo(Attiva/disattiva invio su FTP)Disattivo / Attivo(Attiva/disattiva il salvataggio screenshot su scheda SD)Disattivo / Attivo(Attiva/disattiva il salvataggio video su rilev. umanoide)Disattivo / Attivo(Attiva/disattiva l'allarme sonoro su rilev. umanoide)Disattivo / Attivo(Attiva/disattiva la notifica su APP su rilev. umanoide)                                                                                                    |  |  |
|        | «SALVA»                                                      | Area di rilevamento                                                                                                    | Ora della sveglia (Programmazione schedulata)                                                                                                    |  |  |
|        | per memorizzare le<br>modifiche                              | Permette di disegnare<br>Fino a 4 aree rettangolari<br>di rilevamento                                                                                                    | Azzera Tutti Conferma<br>Azzera Tutti Conferma                                                                                                    |  |  |
| С      |                                                              | Configurazione dell'E-Mail                                                                                                    | di ricezione                                                                                                    |  |  |
| 7      | Casella Postale                                              | Constant postale di allarma     Constant allarma     Constant allarma     Constan | Selezionare un email fra quelle in lista Es «Gmail»<br>Inserire i parametri si accesso all'email (Nome e-mail e Password)<br>(c) Cassetta postale di allarme (c)<br>lamiaemail@gmail.com<br>Inserire la tua password                                                                                                    |  |  |
| С      | Impostazioni                                                 | Impostazione FTP                                                                                                    | Disattivo 🕥 🔶 Attivo 🚺 (Attiva/Disattiva FTP)                                                                                                    |  |  |
| 8      | N.B. Completata la                                           | * Server<br>* Porta<br>* Nome utente<br>* Parola d'ordine                                                                                                    | Inserire l'indirizzo del proprio server FTP<br>Inserire la porta de server (Default 21)<br>Inserire il nome utente del server<br>Inserire la Password del server                                                                                                    |  |  |
|        | desiderata clicca su                                         | wodalita passiva                                                                                                    |                                                                                                    |  |  |
|        | «SALVA»                                                      | Salve Cartella<br>Carica contenuto                                                                                                    | Nome cartella destinazione file (default ftp)<br>Tipo contento <b>: Immagine / Video / Immagini e video</b>                                                                                                    |  |  |
|        | per memorizzare le<br>modifiche                              | Stato<br>TEST FTP                                                                                                    | Visualizza lo stato di connessione al server (Non connesso / Connesso)<br>Tasto di verifica della configurazione inserita                                                                                                    |  |  |
| C      | Registra le<br>impostazioni                                  | Configurazione registrazion                                                                                                    | ne schedulata (Calendario settimanale / 24H configurabili)                                                                                                    |  |  |
| 9      |                                                              | Apri video: Disattivo<br>Qualità Video: Impostazion<br>Selezionare il tipo di Regist<br>Continua: TIMER, o su even<br>qundi cliccare sulla fascia or<br>corrispondente sarà eviden<br>Tutti Dom Lun Mar Mer<br>00:00<br>01:00<br>02:00<br>03:00<br>Cliccare su «SALVA»                                                                                                    | Attivo (Attiva/disattiva la registrazione schedulata)<br>ni della qualità di registrazione, HD flusso principale SD secondario.<br>HD SD<br>razione:<br>to: ALLARME / MOVIMENTO / FORMA UMANA<br>raria da settare, a conferma della configurazione il riquadro «ORA»<br>ziato nel colore della modalità selezionata.<br>GIO Ven Sab<br>0:00<br>0:00<br>0 |  |  |

|             | Panoramica menu Impostazioni (3/4) |                                                                                                    |  |  |  |  |  |
|-------------|------------------------------------|----------------------------------------------------------------------------------------------------|--|--|--|--|--|
| c<br>1<br>0 | Contract Timing Acquisizion        | di       Permette di salvare periodicamente ad intervalli regolari degli Screenshot dell'immagine a video         Salva foto su Scheda SD :       Disattivo         Intervallo di Acquisizione SD (in secondi) : configurabile da 10s a 86400s (86400s = 1440min = 24h)         Salva foto su FTP :       Disattivo         Intervallo di Acquisizione SD (in secondi) : configurabile da 10s a 86400s (86400s = 1440min = 24h)         Completata la configurazione desiderata clicca su «SALVA» per memorizzare le modifiche. |  |  |  |  |  |
| c<br>1<br>1 | Impostazion<br>OS                  | Permette di configurare, attivare disattivare la visualizzazione su schermo di Data/Ora e Nome camera   OSD: Nome telecamera (Default IPC)   Visualizza il nome del canale: Disattivo   Tempo di Visualizzazione : Disattivo   Ivisualizzazione data ora su schermo)   Spostare nome telecamera e data ora nella posizione desiderata trascinandoli dalla schermata Completata la configurazione clicca su «SALVA» per memorizzare le modifiche.                                                                                |  |  |  |  |  |
| C<br>1<br>2 | Impostazion<br>Wi                  | La telecamera effettuerà una scansione delle reti raggiungibili Selezionare dall'elenco reti disponibili<br>la nuova rete WiFi Es «LIFE»<br>quindi immettere la password del<br>router/modem Wi-FI selezionato<br>e cliccare su «CONFERMA» Permette di visualizzare lo Stato la Canacità Totale                                                                                                    |  |  |  |  |  |
| с<br>1<br>3 | della sched                        | Permette di visualizzare lo Stato, la Capacità Totale<br>e la capacità disponibile all'interno della memoria<br>MicroSD installata sulla telecamera.<br>Cliccare su «FORMATO» per formattare e cancellare<br>Tutti i dati presenti nella memoria.<br>N.B. Per la prima installazione, per un corretto funzionamento<br>si consiglia di formattare sempre la Micro SD.<br>Impostazione della scheda SD<br>Nome della SD<br>scheda SD<br>Capacità totale 7.4 G<br>A disposizione 7.4 G<br>Stato Scrittura in corso<br>FORMATO     |  |  |  |  |  |
| c<br>1<br>4 | Impostazion<br>dello specchi       | Permette di capovolgere di 180° l'immagine della telecamera, utile per l'installazione capovolta a soffitto.<br>Rotazione dell'immagine (180 gradi) : Disattivo Attivo                                                                                                    |  |  |  |  |  |
| с<br>1<br>5 | Impostazion<br>IR CU               | Configurazione Filtro meccanico IR e commutazione Day/Night (Giorno/Notte)         Modalità IR CUT:       Modalità passiva / Giorno / Notte / Modalità Attiva / Timer (ora inizio/ora fine)         Sensibilità:       Configurabile da 0 a 100 (default 50)         Tempo di commutazione:       Configurabile da 3 a 15 (default 3)         Inverso:       Attivo / Disattivo         Luce infrarossa IR-CUT:       Attivo / Disattivo         Completata la configurazione: clicca su «SALVA» per memorizzare le modifiche.  |  |  |  |  |  |
| c<br>1<br>6 | Impostazio<br>Orari                | <ul> <li>Permette di impostare la modalità di sincronizzazione dell"ora ed il fuso Orario DST</li> <li>Selezione Modalità: Sincronizza l'ora del telefono (default) / Sincronia manuale / NTP</li> <li>Dopo aver completato la configurazione cliccare su «Sincrono» per salvare le impostazioni.</li> </ul>                                                                                                    |  |  |  |  |  |

|             | Panoramica menu Impostazioni (4/4)   |                                                                                                    |  |  |  |  |
|-------------|--------------------------------------|----------------------------------------------------------------------------------------------------|--|--|--|--|
| c<br>1<br>7 | Impostazioni di<br>Sistema           | Ripristino delle impostazioni e riavvio del sistema selezionare la voce desiderata: - RIPRISTINA LE IMPOSTAZIONI PREDEFINITE - RIPRISTINA ALLE IMPOSTAZOINI DI FABBRICA - RIAVVIO DEL SISTEMA |  |  |  |  |
| c<br>1<br>8 | i Informazioni<br>sul<br>Dispositivo | Vengono visualizzate su schermo in sola letturaInfo dispositivo :ID / Modello / Versione / TipoInformazioni di rete:Indirizzo IP/ Mac / Subnet / Gateway / DNS                                |  |  |  |  |
| c<br>1<br>9 | Velocità PTZ                         | Velocità di movimento della PTZ<br>Configurabile da 1 (più lento) a 10 (più veloce) – (Default 5)                                                                                             |  |  |  |  |
| c<br>2<br>0 | Aggiornamento<br>remoto              | Verifica disponibilità di aggiornamenti online                                                                                                    |  |  |  |  |

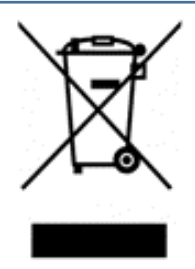

#### INFORMAZIONE AGLI UTENTI DI APPARECCHIATURE DOMESTICHE

Ai sensi dell'art. 26 del Decreto Legislativo 14 marzo 2014, n. 49 "Attuazione della Direttiva 2012/19/UE sui rifiuti di apparecchiature elettriche ed elettroniche (RAEE)" e del Decreto Legislativo 188 del 20 novembre 2008.

Il simbolo del cassonetto barrato riportato sull'apparecchiatura o sulla sua confezione indica che il prodotto alla fine della propria vita utile, inclusivo della batteria non rimovibile, deve essere raccolto separatamente dagli altri rifiuti per permetterne un adeguato trattamento e riciclo. L'utente dovrà, pertanto, conferire gratuitamente l'apparecchiatura giunta a fine vita agli idonei centri comunali di raccolta differenziata dei rifiuti elettrici ed elettronici, oppure riconsegnarla al rivenditore secondo le seguenti modalità: per apparecchiature di piccole dimensioni, ovvero con almeno un lato esterno non superiore a 25 cm, è prevista la consegna gratuita senza obbligo di acquisto presso i negozi con una superficie di vendita delle apparecchiature elettriche ed elettroniche superiore ai 400 mq. Per negozi con dimensioni inferiori, tale modalità è facoltativa. per apparecchiature con dimensioni superiori a 25 cm, è prevista la consegna in tutti i punti di vendita in modalità 1contro1, ovvero la consegna al rivenditore potrà avvenire solo all'atto dell'acquisto di un nuovo prodotto equivalente, in ragione di uno a uno. L'adeguata raccolta differenziata per l'avvio successivo dell'apparecchiatura dismessa al riciclaggio, al trattamento e allo smaltimento ambientalmente compatibile contribuisce ad evitare possibili effetti negativi sull'ambiente e sulla salute e favorisce il reimpiego e/o riciclo dei materiali di cui è composta l'apparecchiatura.

Lo smaltimento abusivo di apparecchiature, pile ed accumulatori da parte dell'utente comporta l'applicazione delle sanzioni di cui alla corrente normativa di legge.

*LIFE Electronics S.p.A.* ha scelto di aderire a Consorzio ReMedia, un primario Sistema Collettivo che garantisce ai consumatori il corretto trattamento e recupero dei RAEE e la promozione di politiche orientate alla tutela ambientale.

### DICHIARAZIONE DI CONFORMITA'

La società Life Electronics S.p.A dichiara che il tipo di apparecchiatura radio Telecamera IP è' conforme alla direttiva 2014/53/UE. Il testo completo della dichiarazione di conformità' UE è' disponibile al seguente indirizzo http://www.lifepoint.it/dc/75.IPH0112.pdf

CE

### Importato da: LIFE Electronics S.p.A Via Raffaele Leone 3 Riposto (CT) www.life-electronics.com Made in China